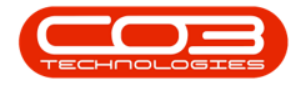

# PROCUREMENT

# **PRINT A REQUISITION**

You can print a purchase requisition directly from the **Purchase Requisition Listing** screen.

**Ribbon Access:** *Procurement > Requisitions* 

Help v2.5.1.4 - Pg 1 - Printed: 27/06/2024

CO3 Technologies (Pty) Ltd © Company Confidential

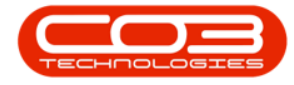

## Print a Requisition

|                    | ٠               |          |            |            |                | B                   | PO: Version 2.1.0       | .31 - Example   | Company    |                 |       |            |           |           | Х    |
|--------------------|-----------------|----------|------------|------------|----------------|---------------------|-------------------------|-----------------|------------|-----------------|-------|------------|-----------|-----------|------|
| ٤ 🥑                | iquipment and L | ocations | Contract   | Finance    | and HR         | Invento             | ry Maintenano           | ce and Projects | Manufactur | ing Procurement | Sales | Service    | Reporting | Utilities | ji - |
| Supplers<br>Master | Requisitions    | Orders   | Expediting | Invoices   | Debit<br>Notes | <b>S</b><br>Returns | Goods Received<br>Notes | Warranties      | Claims     |                 |       |            |           |           |      |
| Master ,           |                 |          |            | Processing |                |                     |                         | a Warrant       | es ,       |                 |       |            |           |           |      |
|                    |                 |          |            |            |                |                     |                         |                 |            |                 |       |            |           |           |      |
|                    |                 |          |            |            |                |                     |                         |                 |            |                 |       |            |           |           |      |
|                    |                 |          |            |            |                |                     |                         |                 |            |                 |       |            |           |           |      |
|                    |                 |          |            |            |                |                     |                         |                 |            |                 |       |            |           |           |      |
|                    |                 |          |            |            |                |                     |                         |                 |            |                 |       |            |           |           |      |
|                    |                 |          |            |            |                |                     |                         |                 |            |                 |       |            |           |           |      |
|                    |                 |          |            |            |                |                     |                         |                 |            |                 |       |            |           |           |      |
|                    |                 |          |            |            |                |                     |                         |                 |            |                 |       |            |           |           |      |
|                    |                 |          |            |            |                |                     |                         |                 |            |                 |       |            |           |           |      |
|                    |                 |          |            |            |                |                     |                         |                 |            |                 |       |            |           |           |      |
|                    |                 |          |            |            |                |                     |                         |                 |            |                 | 0     | 6 Sep 2017 | Oper      | Windows   |      |

The *Purchase Requisition Listing* screen will be displayed.

Select the Site and Status

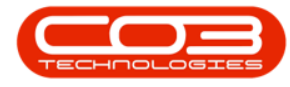

- Select the *Site*.
  - In this image *Durban* has been selected.
- Select the *Status*.
  - In this image *New* has been selected.

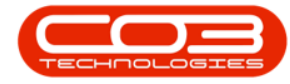

### Print a Requisition

| Home Eq           | ipment and   | ocations       | Contract Finance a | nd HR Invi | entory Mainten | ance and Projects | Manufacturing | Procurement Sales Se   | rvice Reporting Utilitie | s - 8        |
|-------------------|--------------|----------------|--------------------|------------|----------------|-------------------|---------------|------------------------|--------------------------|--------------|
| 🕑 🂋<br>Idd Edit C | elete H      | K P<br>M Relea | Ke Approve Ded     | ne Savel   | ayout Worksp   | eces Print E      | port New      | an • 🕢<br>• Refresh    |                          |              |
| Naintan           | 1            | ,              | tocess             | a.         | Format         | 4 Print           | 1             | Current 4              |                          |              |
| ig a column head  | e here to pr | xp by that     | olani              |            |                |                   |               | 12000                  |                          |              |
| PRCode            | PRType       | Status         | EmployeeNumber     | FirstName  | LastName       | EventDate •       | EventTime     | Comments               | Notes                    | SupplerExist |
| PR0000430         | MAINT        | N              | DUTT001            | Susan      | Du Toit        | 01 Jun 2017       | 13:16:44      |                        |                          | Yes          |
| PR0000431         | MAINT        | N              | MLD001             | Mark       | Mudderveld     | 01 Jun 2017       | 14:37:41      |                        |                          | Yes          |
| PR0000433         | MAINT        | N              | DUT001             | Susan      | DuTot          | 05 Jun 2017       | 14:59:35      |                        | Call to confirm order    | Yes          |
| B PR0000434       | MAINT        | N              | DUT001             | Susan      | Du Toit        | 06 Jun 2017       | 11:32:32      |                        |                          | Yes          |
| PR0000439         | MAINT        | N              | DUT001             | Susan      | Du Toit        | 08 Jun 2017       | 14:56:24      |                        | Generated from sale      | Yes          |
| PR0000444         | MAINT        | N              | MUD001             | Mark       | Mudderveld     | 15 Jun 2017       | 12:29:13      |                        |                          | Yes          |
| PR0000442         | MAINT        | N              | MUD001             | Mark       | Mudderveld     | 15 Jun 2017       | 11:14:32      |                        |                          | Yes          |
| E PR0000356       | MAINT        | N              | MUD001             | Mark       | Mudderveld     | 17 May 2017       | 10:21:20      |                        |                          | Yes          |
| E PR0000357       | MAINT        | N              | MUD001             | Mark       | Mudderveld     | 17 May 2017       | 10:42:48      |                        |                          | Yes          |
| PR0000359         | MAINT        | N              | MUD001             | Mark       | Mudderveid     | 17 May 2017       | 11:07:59      | Test 2.1.0.4 Procurem  | Test 2.1.0.4 Procure     | Yes          |
| PR0000361         | MAINT        | N              | MUD001             | Mark       | Mudderveld     | 17 May 2017       | 11:48:50      |                        |                          | Yes          |
| E PR0000362       | MAINT        | N              | MUD001             | Mark       | Mudderveld     | 17 May 2017       | 12:22:33      | Please phone with late | Please phone with lat    | Yes          |
| PR0000363         | MAINT        | N              | MUD001             | Mark       | Mudderveld     | 17 May 2017       | 13:44:30      | procurement from a c   |                          | Yes          |
| E PR0000364       | MAINT        | N              | MUD001             | Mark       | Mudderveid     | 17 May 2017       | 14:01:25      | Standalone work orde   | Standalone work ord      | Yes          |
| E PR0000370       | MAINT        | N              | MUD001             | Mark       | Mudderveid     | 17 May 2017       | 16:42:55      |                        |                          | Yes          |
| PR0000368         | MAINT        | N              | MUD001             | Mark       | Mudderveid     | 17 May 2017       | 16:30:38      | stock report procurem  | stock report procure     | Yes          |
| E PR0000366       | MAINT        | N              | MUD001             | Mark       | Mudderveld     | 17 May 2017       | 15:10:09      | v2.1.0.4 standalone    | v2.1.0.4 standalone      | Yes          |
| E PR0000369       | MAINT        | N              | MUD001             | Mark       | Mudderveld     | 17 May 2017       | 16:38:47      | v2.1.0.4 stock report  | v2.1.0.4 stock repor     | Yes          |
| E PR0000374       | MAINT        | N              | MUD001             | Mark       | Mudderveld     | 18 May 2017       | 09:15:58      | cal procurement v2.1   | call procurement v2      | Yes          |
| E PR0000377       | MAINT        | N              | MUD001             | Mark       | Mudderveld     | 18 May 2017       | 11:48:59      | Keep printed copy of   |                          | Yes          |
| PR0000381         | MAINT        | N              | DUT001             | Susan      | Du Toit        | 18 May 2017       | 12:02:58      |                        |                          | Yes          |
| PR0000385         | MAINT        | N              | DUT001             | Susan      | Du Toit        | 18 May 2017       | 14:12:40      |                        |                          | Yes          |
| 000000            | MAINT        | N              | DI 1000 1          | Girse      | DuTait         | 19 Mau 2017       | 12-01-41      |                        |                          | Ne           |

Select Requisition

• Select the row of the *Purchase Requisition* you wish to print.

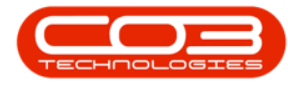

#### **PRINT REQUISITION**

#### • Click on *Print*.

| <u></u>     |              |          | Pu                 | rchase Requ | isition Listing - | BPO: Version 2.1.0 | .31 - Example | Company                | +                       |              |
|-------------|--------------|----------|--------------------|-------------|-------------------|--------------------|---------------|------------------------|-------------------------|--------------|
| Home Eq.    | upment and l | ocations | Contract Finance a | nd HR Invi  | entory Mainten    | ance and Projects  | Manufacturing | Procurement Sales Se   | vice Reporting Utilitie | s = @        |
| a 💋         | XD           | k 🏚      | 06                 |             | 1                 |                    | Durb          | en • 🕢                 |                         |              |
| Add Edit D  | elete H      | ki Relea | ne Approve Ded     | ne Savel    | Layout Worksp     | aces Print E       | xport New     | Refresh                |                         |              |
|             |              |          |                    |             | •                 |                    | 1941          |                        |                         |              |
| Maintain    | 4            |          | rocess             | 4           | Format            | a Print            | 4             | Current a              |                         |              |
|             |              |          |                    |             |                   |                    |               |                        |                         |              |
| PRCode      | PRType       | Status   | EmployeeNumber     | FirstName   | LastName          | EventDate +        | EventTime     | Comments               | Notes                   | SupplerExist |
|             |              |          |                    |             |                   |                    |               |                        |                         |              |
| B PR0000442 | MAINT        | N        | MUD001             | Mark        | Mudderveld        | 15 Jun 2017        | 11:14:32      |                        |                         | Yes          |
| E PR0000356 | MAINT        | N        | MUD001             | Mark        | Mudderveld        | 17 May 2017        | 10:21:20      |                        |                         | Yes          |
| E PR0000357 | MAINT        | N        | MUD001             | Mark        | Mudderveld        | 17 May 2017        | 10:42:48      |                        |                         | Yes          |
| PR0000359   | MAINT        | N        | MUD001             | Mark        | Mudderveld        | 17 May 2017        | 11:07:59      | Test 2.1.0.4 Procurem  | Test 2.1.0.4 Procure    | Yes          |
| PR0000361   | MAINT        | N        | MUD001             | Mark        | Mudderveld        | 17 May 2017        | 11:48:50      |                        |                         | Yes          |
| E PR0000362 | MAINT        | N        | MUD001             | Mark        | Mudderveld        | 17 May 2017        | 12:22:33      | Please phone with late | Please phone with lat   | Yes          |
| PR0000363   | MAINT        | N        | MUD001             | Mark        | Mudderveld        | 17 May 2017        | 13:44:30      | procurement from a c   |                         | Yes          |
| E PR0000364 | MAINT        | N        | MUD001             | Mark        | Mudderveid        | 17 May 2017        | 14:01:25      | Standalone work orde   | Standalone work ord     | Yes          |
| E PR0000370 | MAINT        | Ν.       | MUD001             | Mark        | Mudderveid        | 17 May 2017        | 16:42:55      |                        |                         | Yes          |
| PR0000368   | MAINT        | N        | MUD001             | Mark        | Mudderveid        | 17 May 2017        | 16:30:38      | stock report procurem  | stock report procure    | ĭes 🛛        |
| E PR0000366 | MAINT        | N        | MUD001             | Mark        | Mudderveld        | 17 May 2017        | 15:10:09      | v2.1.0.4 standalone    | v2.1.0.4 standalone     | Yes          |
| E PR0000369 | MAINT        | N        | MUD001             | Mark        | Mudderveld        | 17 May 2017        | 16:38:47      | v2.1.0.4 stock report  | v2.1.0.4 stock repor    | Yes          |
| E PR0000374 | MAINT        | N        | MUD001             | Mark        | Mudderveld        | 18 May 2017        | 09:15:58      | call procurement v2.1  | call procurement v2     | Yes          |
| E PR0000377 | MAINT        | N        | MU0001             | Mark        | Mudderveld        | 18 May 2017        | 11:48:59      | Keep printed copy of   |                         | Yes          |
| PR0000381   | MAINT        | N        | DUT001             | Susan       | Du Toit           | 18 May 2017        | 12:02:58      |                        |                         | Yes          |
| PR0000385   | MAINT        | Ŋ        | DUTOD1             | Susan       | Du Toit           | 18 May 2017        | 14:12:40      |                        |                         | Yes          |
| PR0000380   | MAINT        | N        | DUT001             | Susan       | Du Toit           | 18 May 2017        | 12:00:43      |                        |                         | No           |
| E PR0000385 | MAINT        | N        | MUD001             | Mark        | Mudderveld        | 18 May 2017        | 14:58:18      |                        |                         | Yes          |
| PR0000396   | MAINT        | N        | DUT001             | Susan       | Du Toit           | 19 May 2017        | 11:31:09      |                        |                         | Yes          |
| B PR0000407 | MAINT        | N        | MUD001             | Mark        | Mudderveld        | 19 May 2017        | 13:15:14      |                        |                         | Yes          |
| PR0000404   | MAINT        | N        | MUD001             | Mark        | Mudderveld        | 19 May 2017        | 12:54:12      |                        |                         | Yes          |
| PR0000398   | MAINT        | N        | MUD001             | Mark        | Mudderveid        | 19 May 2017        | 11:45:11      |                        |                         | Yes          |
| Donnnant    | MAINT        | M        | MI0001             | Wark        | Muddaniald        | 10 Mar 2017        | 17-52-75      | ratart                 | ratart                  | Var          |

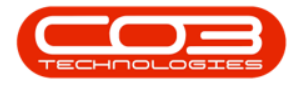

#### • A *Report Generation* message box will appear asking;

- Do you want to print the Requisition []?
- Click on Yes.

| à .         |              |              | Pu                                                                                                    | rchase Requ | isition Listing - | BPO: Version 2.1.0                    | .31 - Example | Company                | 7                       |              |
|-------------|--------------|--------------|----------------------------------------------------------------------------------------------------|-------------|-------------------|---------------------------------------|---------------|------------------------|-------------------------|--------------|
| Home E      | quipment and | Locations    | Contract Finance a                                                                                                    | nd HR Inv   | entory Maintena   | ance and Projects                     | Manufacturing | Procurement Sales Ser  | vice Reporting Utilitie | s - 6        |
| a 💋         | XV           |              | 00                                                                                                    |             | 21                |                                       | Durba         | an • 🔊                 |                         |              |
| add Edit    | Delate i     | Dala         | and Annual Dark                                                                                                    | - Care      | Name and Andrew   | New Drint F                           |               | Pafrach                |                         |              |
| NOU CUL     | veeve        | NO KEE       | ooc reprove oco                                                                                                    | ane adve    | tayon wonapi      | Nes Print C                           | New New       | • Kellesh              |                         |              |
| Maintain    | à.           |              | Process                                                                                                    | 4           | Format            | a Print                               | 4             | Current a              |                         |              |
|             |              |              |                                                                                                    |             |                   |                                       |               |                        |                         |              |
| PRCode      | PRType       | Status       | EmployeeNumber                                                                                                    | FirstName   | LastName          | EventDate +                           | EventTime     | Comments               | Notes                   | SupplerExist |
|             |              |              | and all the source of the source of the sour |             |                   | n the original sector in the original |               |                        |                         |              |
| B PR0000442 | MAINT        | N            | MUD001                                                                                                    | Mark        | Mudderveld        | 15 Jun 2017                           | 11:14:32      |                        |                         | Yes          |
| E PR0000356 | MAINT        | N            | MUD001                                                                                                    | Mark        | Mudderveld        | 17 May 2017                           | 10:21:20      |                        |                         | Yes          |
| E PR0000357 | MAINT        | N            | MUD001                                                                                                    | Mark        | Mudderveld        | 17 May 2017                           | 10:42:48      |                        |                         | Yes          |
| PR0000359   | MAINT        | N            | MUD001                                                                                                    | Mark        | Mudderveld        | 17 May 2017                           | 11:07:59      | Test 2.1.0.4 Procurem  | Test 2.1.0.4 Procure    | Yes          |
| PR0000361   | MAINT        | N            | MUD001                                                                                                    | Mark        | Mudderveld        | 17 May 2017                           | 11:48:50      |                        |                         | Yes          |
| E PR0000362 | Report Gen   | eration      |                                                                                                    |             | udderveid         | 17 May 2017                           | 12:22:33      | Please phone with late | Please phone with lat   | Yes          |
| B PR0000363 |              |              |                                                                                                    |             | udderveid         | 17 May 2017                           | 13:44:30      | procurement from a c   |                         | Yes          |
| E PR0000364 | Devenue      | at to print  | the manifician DDN                                                                                                    | 003772      | udderveld         | 17 May 2017                           | 14:01:25      | Standalone work orde   | Standalone work ord     | Yes          |
| E PR0000370 | Do you w     | int to print | the requisition Pro                                                                                                    | WW0771      | udderveld         | 17 May 2017                           | 16:42:55      |                        |                         | Yes          |
| PR0000368   |              |              |                                                                                                    |             | udderveld         | 17 May 2017                           | 16:30:38      | stock report procurem  | stock report procure    | Yes          |
| E PR0000366 |              |              | Yes                                                                                                    | No          | adderveld         | 17 May 2017                           | 15:10:09      | v2.1.0.4 standalone    | v2.1.0.4 standalone     | Yes          |
| E PR0000369 |              |              |                                                                                                    | 12          | idderveld         | 17 May 2017                           | 16:38:47      | v2.1.0.4 stock report  | v2.1.0.4 stock repor    | Yes          |
| B PR0000374 | MAINT        | N            | MUD001                                                                                                    | Mark        | Mudderveld        | 18 May 2017                           | 09:15:58      | call procurement v2.1  | call procurement v2     | Yes          |
| E PR0000377 | MAINT        | N            | MUD001                                                                                                    | Mark        | Mudderveld        | 18 May 2017                           | 11:48:59      | Keep printed copy of   |                         | Yes          |
| PR0000381   | MAINT        | N            | DUT001                                                                                                    | Susan       | Du Toit           | 18 May 2017                           | 12:02:58      |                        |                         | Yes          |
| PR0000385   | MAINT        | N            | DUT001                                                                                                    | Susan       | Du Tolt           | 18 May 2017                           | 14:12:40      |                        |                         | Yes          |
| PR0000380   | MAINT        | N            | DUT001                                                                                                    | Susan       | Du Toit           | 18 May 2017                           | 12:00:43      |                        |                         | No           |
| E PR0000385 | MAINT        | N            | MUD001                                                                                                    | Mark        | Mudderveld        | 18 May 2017                           | 14:58:18      |                        |                         | Yes          |
| PR0000396   | MAINT        | N            | DUT001                                                                                                    | Susan       | Du Toit           | 19 May 2017                           | 11:31:09      |                        |                         | Yes          |
| B PR0000407 | MAINT        | N            | MUD001                                                                                                    | Mark        | Mudderveld        | 19 May 2017                           | 13:15:14      |                        |                         | Yes          |
| PR0000404   | MAINT        | N            | MUD001                                                                                                    | Mark        | Mudderveld        | 19 May 2017                           | 12:54:12      |                        |                         | Yes          |
| PR0000398   | MAINT        | N            | MUD001                                                                                                    | Mark        | Mudderveld        | 19 May 2017                           | 11:45:11      |                        |                         | Yes          |
| Donnnant    | MABJT        | N            | M (000)                                                                                                    | Mark        | Modercald         | 10 May 2017                           | 17-55-75      | ratart                 | ratert                  | Var          |

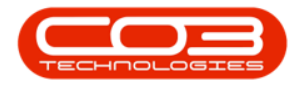

#### **REPORT PREVIEW**

- The Purchase Requisition *Report Preview* screen will be displayed.
- Use the Print Preview Toolbar to View / Print / Export / Email the Purchase Requisition.

| There Belgevent<br>Bit (1) (1) (1) (1) (1) (1) (1) (1) (1) (1) | s + 5                                                | ( ( ) )                                       | P- 6- 8 B                                                                       | )•≅• <b>()</b> •                                                                                                    | ]                                                                                                    |                                                                                                 |                                   |                                               |  |  |  |
|----------------------------------------------------------------|------------------------------------------------------|-----------------------------------------------|---------------------------------------------------------------------------------|----------------------------------------------------------------------------------------------------|----------------------------------------------------------------------------------------------------|-------------------------------------------------------------------------------------------------|-----------------------------------|-----------------------------------------------|--|--|--|
|                                                                | Requestor                                            | Company<br>Company                            | Logo                                                                            | Purchase<br>Example Comp<br>StreetNo and Ro<br>Area<br>City<br>South Africa<br>0000<br>RegNo.: 0000<br>VATNo.: 0000<br>Document Ref.<br>Date :<br>Type :<br>Status :<br>Site : | Requisi<br>my<br>ditame Po<br>ditame Co<br>So<br>Otossetizzi Pa<br>000 Te<br>PRODODI<br>18 May 37<br>MAINT<br>N<br>Durban | tion<br>stbex No<br>tr<br>with Africa<br>00<br>00 x No.: 00<br>1No.: 00<br>77<br>77<br>71<br>77 | 0 000 00                          | 00                                            |  |  |  |
|                                                                | Email :<br>Tel No. :                                 | employees@                                    | company cs.2a                                                                   | Department :                                                                                                    | Sales                                                                                                    | ****                                                                                            |                                   |                                               |  |  |  |
| pil                                                            | Suppler Code<br>SPICC2<br>SPICC2<br>SPICC2<br>SPICC2 | 11mm Code<br>2020-547C<br>591513<br>2020-147X | I fam Description<br>Gen toner 19220<br>1923 Sprint Colour<br>Blacktoner 192220 | Carnery<br>USD<br>HRC USD<br>USD                                                                                                    | 548 Cent Q4<br>10.00<br>100.00<br>49.00                                                                                   | y Per UOP<br>1.00<br>1.00<br>1.00                                                               | <b>QN</b><br>1.00<br>1.00<br>4.00 | Rann Coy Cont<br>100.00<br>1000.00<br>1940.00 |  |  |  |

• Close the Report Preview screen when done.

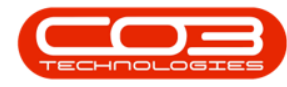

| Proven                   |                                                                          |                   |                       |                |    | + |
|--------------------------|--------------------------------------------------------------------------|-------------------|-----------------------|----------------|----|---|
| File View Background     |                                                                          |                   |                       |                |    |   |
| A B B H H A B E R. D & B | 205 · B. R. C. F. P. A. D.                                               | ð                 |                       |                |    |   |
| N H H A                  | **************************************                                   | • • •             |                       |                |    |   |
|                          |                                                                          |                   |                       |                |    |   |
|                          |                                                                          |                   |                       |                |    |   |
|                          |                                                                          |                   |                       |                |    |   |
|                          | 1082                                                                     | Purchase          | Requisition           |                |    |   |
|                          | <b>*</b>                                                                 | Example Compa     | v                     |                |    |   |
|                          |                                                                          | Street No and Roa | Name Postbox No       |                |    |   |
|                          | Companyland                                                              | Area              | Area                  |                |    |   |
|                          | A company rodo (                                                         | City              | City                  |                |    |   |
|                          |                                                                          | South Africa      | South Africa          |                |    |   |
|                          | <b>W</b>                                                                 | 0000              | 0000                  |                |    |   |
|                          |                                                                          | RegNo.1 000000    | CASANSZE, FAX NO.2 OC | 0000 0000      |    |   |
|                          |                                                                          | VA100.: 00000     | 0 161MDL: V           | 10 000 0000    | -  |   |
|                          |                                                                          | Document Ref.:    | PR0000377             |                |    |   |
|                          |                                                                          | Date :            | 10 May 2017<br>MAINT  |                |    |   |
|                          |                                                                          | Status :          | N                     |                |    |   |
|                          |                                                                          | Site :            | Durban                |                |    |   |
|                          | Requestor: MUCODI Mark Mudderveld                                        |                   |                       |                | -  |   |
|                          | Email : employeea@company.co.za                                          | Department:       | Sales                 |                |    |   |
|                          | Tel No. :                                                                |                   |                       |                |    |   |
|                          | Supplier Code Item Code Item Description                                 | Currency          | Unit Cost Qty Per UOP | Qty Base Coy C | 4  |   |
|                          | \$PR000 2020-147C Cyan tomer \$P2020                                     | UID UID           | 11-00 1.00            | 1.00 100       | 0  |   |
|                          | 58002 372913 372913 372919 5008 Colo<br>58002 2020-54% Blacktonar 582025 | 2194C V10         | 45.00 1.00            | 400 1900       | 10 |   |
|                          |                                                                          |                   |                       |                |    |   |
| 1011                     |                                                                          |                   |                       |                |    |   |
|                          |                                                                          |                   |                       |                |    |   |
|                          |                                                                          |                   |                       |                |    |   |
| 11-11-11-11              |                                                                          |                   |                       |                |    |   |
| a fell and a fell        |                                                                          |                   |                       |                |    |   |
|                          |                                                                          |                   |                       |                |    |   |

MNU.053.008